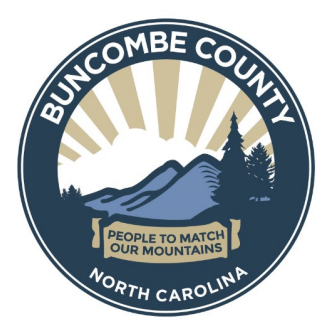

## INSTRUCTIONS FOR NEW VENDORS TO CREATE ACCOUNT

The following are instructions for registering as a vendor with Buncombe County Government.

This will be a two-step process that will involve:

- 1. REGISTRATION Providing your business contact information and creating a system login, and
- 2. **CODE SELECTION** Selecting Merchant Commodity Codes that best fit your business

To begin, you will need the following information:

- General contact information Company name, address, and main phone number
- Number of employees
- Detailed contact information Name of primary company contact, their phone number, email address

1a

• Company's Federal Tax ID

## **STEP 1. REGISTRATION**

<u>1a:</u> To begin, proceed to the Portal and click on **Create Account** on the left side of the main screen.

<u>1b:</u> Complete the 'Company Information' and 'User Information' tabs.

| New Account Signup                                                                | ( 1b )           | - |
|-----------------------------------------------------------------------------------|------------------|---|
|                                                                                   |                  |   |
| Please enter your company information below. If not applicable, please enter N/A. |                  |   |
| Company Information                                                               | User Information |   |

Note: The user is the individual who updates and maintains the account. Information is required for every box with a red asterisk; enter 'N/A' in required fields that are not applicable.

<u>1c:</u> Create a username and password, review Terms and Conditions, and select **Save**.

<u>1d:</u> Confirm your login. Once you've submitted your company and user information, you will receive an email from ContractAlerts@buncombecounty.org with the subject line 'Login Information' containing your username and Company ID. *Note: Your username, password, and company ID are required to login to the Portal.* 

| Collaboration Gateway: Login                                         |  |
|----------------------------------------------------------------------|--|
| Username                                                             |  |
| Password                                                             |  |
| Company ID                                                           |  |
| I have read and agree to the <u>Terms and</u><br><u>Conditions</u> . |  |
| Login                                                                |  |

You now have access to the Buncombe County Vendor/Supplier Portal.

## **STEP 2. CODE SELECTION**

This second step is important for your business and Buncombe County – Merchant Commodity Codes help the County include all relevant suppliers in solicitation events by matching business needs with service codes and categories.

<u>2a:</u> Login to the Vendor Portal, select **Contacts/Users** from the tool bar at the top of the screen, then click on **My Company Info.** 

|                           |                  |        | 2a      |
|---------------------------|------------------|--------|---------|
| Solicitations <b>*</b>    | Contacts/Users ▼ | Help 🔻 | Log Out |
|                           | Add Contact/Use  | er     |         |
| y Company J               | Contact/User Lis | t      |         |
| y Company: <u>My Comp</u> | My Company Inf   | •      |         |
|                           |                  |        |         |

<u>2b:</u> On the **My Company Information** screen, scroll down to **Merchant Commodity Codes** and click on **Add Additional Service.** 

|                                                       | <b>2</b> b |
|-------------------------------------------------------|------------|
| Merchant Commodity Codes                              | *          |
| There are currently no services added on your account |            |
|                                                       |            |

You may type in key words and the field will populate with the best matches.

| Merchant Commodity Codes |                                       |   | * |
|--------------------------|---------------------------------------|---|---|
| There are current        | y no services added on your account   |   |   |
| Add Additional Service:  | construction                          | • |   |
|                          | Airport Facility Construction         |   |   |
|                          | Athletic Facility Construction        |   |   |
|                          | Barriers and Enclosures, Construction | 1 |   |
|                          | Boxes Shoring (For Construction       |   |   |

<u>2c:</u> Select **Submit** to add each relevant code. Multiple codes may be added by selecting **Add Additional Service** and submitting all relevant codes. *Note: Adding multiple codes is recommended.* 

|                         |                               | (2 |
|-------------------------|-------------------------------|----|
| Add Additional Service: | Airport Facility Construction | •  |
|                         | Submit Cancel                 |    |

You have completed registration and vendor code selection. You can close the browser window or logout by selecting **Logout** at the top left of the screen.

Thank you for registering with Buncombe County.